**1.** Búsqueda SAMAI por explorador.

| Google | samai X 🌷 Q                                                                                                    |
|--------|----------------------------------------------------------------------------------------------------|
|        | Q Todo 🔚 Imágenes 🖓 Maps 🗉 Noticias 🕩 Vídeos ∷ Más Herramientas                                                                                                    |
|        | Cerca de 5.550.000 resultados (0,41 segundos)                                                                                                    |
|        | https://samairj.consejodeestado.gov.co 💌                                                                                                    |
|        | SAMAI   Inicio<br>Bienvenido a SAMAI, sistema que crea un vínculo entre usted y el sistema judicial. En esta<br>página usted podrá gestionar sus procesos judiciales +Fácil |
|        | Consulta de procesos<br>Hola, desde este formulario usted puede buscar los procesos                                                                                         |
|        | Estados<br>Consulta de Estados. Seleccione la corporación: Consejo de                                                                                                    |
|        | Traslados<br>SAMAI surge de la necesidad de expandir e integrar los servicios                                                                                               |
|        | Registro<br>SAMAI surge de la necesidad de expandir e integrar los servicios                                                                                                |
|        | Más resultados de consejodeestado.gov.co »                                                                                                    |
|        | Sitios                                                                                                    |
|        | Anolaima<br>Bojacá Madrid<br>21<br>La Mesa<br>Mesitas del<br>Colegio<br>apoima                                                                                              |

2. Seleccionar CONSULTA DE PROCESOS (cualquiera de las 2 opciones).

| neo: Recepcion Memoriales S 🗙   🥗 Merge PDF files online. Free ser- 🗴 📀 SA                                                                                                    | wailinco × +                                                                                                    | V = 1                                                                                                    |
|----------------------------------------------------------------------------------------------------|----------------------------------------------------------------------------------------------------|----------------------------------------------------------------------------------------------------|
| C B samairj.consejodeestado.gov.co                                                                                                    |                                                                                                    | Q & A 🛛                                                                                                    |
| 0000715-11001                                                                                                    |                                                                                                    |                                                                                                    |
| MAI                                                                                                    |                                                                                                    | inicio Ventanilla Consulta. Validador Ajuda Jurisprudencia                                                                                                    |
| DIG (A                                                                                                    | SEDE ELECTRÓNICA PARA LA GESTIÓN                                                                                                    | JUDICIAL JCA                                                                                                    |
|                                                                                                    |                                                                                                    |                                                                                                    |
|                                                                                                    |                                                                                                    |                                                                                                    |
|                                                                                                    | PERSONAL PROPERTY AND TRAINING THE PARTY                                                                                                    | Bienvenido a SAMA stema que crea un vinculo entre usted y el sistema judicial.                                                                                                    |
|                                                                                                    |                                                                                                    | En esta pagina usted podra gestionar sus procesos judiciales +Facil +Kapido<br>+Seguro y participar del proceso de transformación de la justicia                                                                                                    |
|                                                                                                    | Beneficial of Canadian in the Canadian States of Canadian                                                                                                    | e de proceso de dansionnación de la jusicia.                                                                                                    |
| in the second second test problem assessmenting to the second second                                                                                                    | A REAL PROPERTY OF A REAL PROPERTY OF A REAL PROPER | And the state of the state of t                                                                                                    |
|                                                                                                    |                                                                                                    |                                                                                                    |
| _                                                                                                    |                                                                                                    |                                                                                                    |
|                                                                                                    |                                                                                                    |                                                                                                    |
| 4 Servicios                                                                                                    |                                                                                                    |                                                                                                    |
| Services                                                                                                    |                                                                                                    |                                                                                                    |
| © Servicios                                                                                                    | Proyectos                                                                                                    | Notificaciones                                                                                                    |
| Consultas                                                                                                    | Proyectos                                                                                                    | Notificaciones                                                                                                    |
| Consulta de procesos                                                                                                    | Proyectos                                                                                                    | Notificaciones                                                                                                    |
| Consultas                                                                                                    | Proyectos                                                                                                    | Notificaciones                                                                                                    |
| Consulta de procesos                                                                                                    | Proyectos<br>Turnos para decidir<br>I I Proyectos registrados                                                                                                    | Notificaciones                                                                                                    |
| Servicios Consultas Consulta de procesos Consulta ro audiencias                                                                                                    | Proyectos<br>Turnos para decidir<br>Ipre Proyectos registrados                                                                                                    | Notificaciones                                                                                                    |
| Services Consultas Consulta de procesos Celendario audiencias Biblioteca digital Biblioteca digital                                                                                                    | Proyectos       Image: State State St            | Notificaciones          Image: stados         Image: stado sentencis         Image: stados         Image: stados                                                                                                    |
| Service  Consulta de procesos  Calendario sudiencias  Biblioteca digital                                                                                                    | Proyectos          Image: Second second sec                       | Notificaciones          Image: Stados         Image: Stado sentencia         Image: Trailados                                                                                                    |
| Servicias Consultas Consulta de procesos Consulta de procesos Consultas Consultas Con | Proyectos          Image: Second second sec                       | Notificaciones<br>tados<br>tado sentencia<br>tadados<br>tado entencia<br>traslados<br>traslados                                                                                                    |
| Servicia:  Consulta de procesos  Consulta de procesos  Calendario audiencias  Emilio Calendario audiencias  Emilio Calendario audiencias  Emilio Calendario audiencias  Emilio Calendario audiencias  Emilio Calendario audiencias                                                                                                    | Proyectos:         Image: Second secondaria         Image: Second secondaria         Image: Second secondaria         Image: Second secondaria         Image: Secondaria         Image: Secondaria<                                                                                                    | Notificaciones<br>Estados<br>Control cantencia<br>Control cantencia<br>Control |
| Services  Consulta de procesos  Cuendario audiencias  Biblioteca digital  Mitiprudencia CE  Services  Services Services  Services Services Services Services Services Services Services Services Services Services Services Services Servic | Proyectos         Image: Strate Strate Stra                                                          | Notificaciones                                                                                                    |

**3.** Ingresar los 23 dígitos del proceso (1), posterior, seleccionar TRIBUNAL ADMINISTRATIVO DE CUNDINAMARCA (2), seguido, dar clic en BUSCAR (3). Posterior a cargar, dar clic en VER(4).

| A constraint of the state of the state of th | for a second part in the design of the second                                                                                                    |                                                                          | 0.00                             |
|----------------------------------------------------------------------------------------------------|----------------------------------------------------------------------------------------------------|--------------------------------------------------------------------------|----------------------------------|
| <ul> <li>samairj.consejodeestado.gov.co/vistas/Casos/<br/>15-11001</li> </ul>                                                                                                    | procesos.aspx#Ul_listadoprocs                                                                                                    |                                                                          | ਪ 16 ਸ                           |
| 1                                                                                                    |                                                                                                    | inicio Ventanilia Consulta Validador<br>vitual de procesos de documentos | Ayuda Jurisprudencia<br>CE       |
| Consulta de procesos                                                                                                    |                                                                                                    |                                                                          |                                  |
| Radicado Clase de proceso Parte procesal     zsoroz24100020220035300                                                                                                    | _                                                                                                    |                                                                          |                                  |
| O Toda la corporación 🔿 Toda la sección o sala 🔿 Por po                                                                                                    | onente                                                                                                    | Filtro de fechas                                                         |                                  |
| Corporación:<br>Tribunal Administrativo de Cundinamarca                                                                                                    |                                                                                                    | Desdei                                                                   |                                  |
|                                                                                                    |                                                                                                    | Hasta:                                                                   |                                  |
|                                                                                                    |                                                                                                    | Estado:<br>Seleccione                                                    |                                  |
| Buscar registros (Avanzado) 🔊                                                                                                    | -                                                                                                    |                                                                          |                                  |
| 100 processos por búsqueda. Para mayor precisión use hos filmos adicionales o el servicio de<br>taño de la búsqueda sin usar orberios, para usuarios internos de la Corporación, correspons                                                                                                    | a registras.<br>En es 1.5 antes parteneses a facertaría, serán resultados de toda la senciência 2. Resultados del registra que tiene el despanho.                                                                                                    |                                                                          |                                  |
| 🔹 Copiar 🚺 Excel 🚦 POF 🔒 Imprimir Mostrar 10 filas                                                                                                    |                                                                                                    |                                                                          | Buscan                           |
| # A Radicado                                                                                                    | 0 Detalles                                                                                                    |                                                                          | Acciones                         |
| 1 25000234100020220085900                                                                                                    | PROFECE INCOSTRUAL - Ingress 2002/2022 - Vigete 51<br>Provine Fullier Auto Doctuzt Mara<br>Demonstruk BEDI AGO FORU, DAGE E Intermetracijo G.M.*<br>Demonstruk BEDI AGO FORU, DAGE E Intermetracijo G.M.*<br>Demonstruk BEDI AGO FORU DE I AGO EDEECKOS DE PROFEDIO INCUSTRUL | _                                                                        | Ø Ver                            |
| # Radicado<br>Mostrando registros del 1 al 1 de un total de 1 registros                                                                                                    | Detalles                                                                                                    |                                                                          | Acciones<br>Anterior 1 Siguiente |
|                                                                                                    |                                                                                                    |                                                                          |                                  |
| SAMAI?                                                                                                    | Contacto soporte técnico                                                                                                    | Horarios de atención                                                     | Links de interés                 |

4. Ingresa el código que aparece y clic en VALIDAR.

| 💁 Correo: Recepcion Memoriales Si 🗴 🛸 Merge PDF files online. Free seni 🗴 🚸 SAMAI   Proceso Judicial 🗙 🕂                                                                                                    |                                                                                          |                                                                            | ~ - a ×                |
|----------------------------------------------------------------------------------------------------|------------------------------------------------------------------------------------------|----------------------------------------------------------------------------|------------------------|
| ← → C                                                                                                    | 3                                                                                        |                                                                            | ९ ৫ ☆ 🛛 😩 :            |
| SAMAI .                                                                                                    |                                                                                          | Consulta Validador Ayuda Jurisprud<br>virtual de procesos de documentos CE | lencia                 |
| SED                                                                                                    | E ELECTRÓNICA PARA LA GESTIÓN JUDICIAL <mark>JCA</mark>                                  |                                                                            |                        |
| ¿Como nació SAMAI?                                                                                                    | Contacto soporte técnico                                                                 | Horarios de atención                                                       | inks de interés        |
| SAMMI surge de la necesidad de expandir e integrar los servicios de los sistemas empleados en la corporación. En un esfuerso conjunto entre los magistrados de la corporación y la Oficina de<br>Sistemas, se davido, desantido is implemento el sistema para la gestión judicial SAMAI: con altos componentes de seguridad, aconte la los estándems tecnológicos actuales, previa identificación<br>da las neurológicas de las consolors com al fin de romane al maño nua acresa to los inicial al ricidades. | gla Calle 12 No. 7 - 65 Bogotá D.C Colombia<br>(8) PBX (601) 350-6700                    | Atendón virtual<br>Vía web 24 hora:                                        | 🚰 Correo Institucional |
| SAMMI recibili la distinción de la "Mejor práctica judicial en materia de justicia", destro de la "Oton Cumbre de la Autória y la Novena Versión de los Premios Excelencia en la Autória", organizada-<br>nación d'amenando Excelencia de la "Mejor práctica", de seconda de la destructura de 2000.                                                                                                    | <ul> <li>Soporte (601)565-8500 Ext 2400</li> <li>cetic@consejodeestado.gov.co</li> </ul> | Lo Atención presencial<br>Lunes a viernes                                  | Directorio JCA         |
| gor la corpolación escalerica en la Juticia (C.D) Featuada el 16 de dicientos de 4020.                                                                                                    |                                                                                          | 8:00 am. a 1:00 pm.<br>2:00 pm. a 5:00 pm.                                 | 😑 Déje sus comentarios |
|                                                                                                    |                                                                                          |                                                                            |                        |

5. Allí podrá ver los datos de su proceso, ubicación y actuaciones.

| orreo: Recepcion Memori | ales S x S Herge PDF files online. Free service de<br>.consejodeestado.gov.co/Vistas/Casos/list_procesos                    | SAMAI   Proceso Judicu<br>aspx?guid=250002341 | i x +<br>0002022005500250025                                                                                               | v - 0<br>€¢ 1         |
|-------------------------|----------------------------------------------------------------------------------------------------|-----------------------------------------------|----------------------------------------------------------------------------------------------------|-----------------------|
| MAI +                   |                                                                                                    |                                               | Consulta Venteralia Consulta Venteralia Consulta Venteralia Venteralia Venteralia Venteralia de processos de documentos CE | ncie CONSEC DE ESTRUC |
| ksunto Sujetos Proce    | sales Documentos Candidato unificación Gestión                                                                              | ven otivas corporaciones                      |                                                                                                    |                       |
|                         | Raticale etc.<br>3003/2022 20000<br>Presenta demanda etc.<br>3003/2022<br>Fecha para fallo:<br>Sentencia:<br>Sint SINTENCIA |                                               |                                                                                                    |                       |
| ġ                       | Ubicacióne:<br>Secretaria                                                                                                   |                                               | Formato del oppediente<br>Tiliza O Handro por dighaltar<br>O Handro encenedo O Exctónico                                   |                       |
| 0 -                     |                                                                                                    |                                               | ÷                                                                                                    | B                     |

**6.** Podrá acceder a los memoriales, oficios, AUTOS y PROVIDENCIAS, verificando primero la columna del lado derecho, que existe un numero diferente a cero, lo que indica que existe un documento cargado. Así, dando clic al lado izquierdo de la actuación en SELECT, podrá ingresar para ver esta.

| G 🖷                                             | samairj.consejode                                                                                                    | estado.gov.co/Vistas/Casos/list_pr                                                                                                    | rocesos.aspx?guid=25000234100020220035300250002                                                                             | 23                                                                                                    |                                                                                                    |                                                  | Q,                                                                 | 6 🕁 🛛                                                      |
|-------------------------------------------------|----------------------------------------------------------------------------------------------------|----------------------------------------------------------------------------------------------------|----------------------------------------------------------------------------------------------------|----------------------------------------------------------------------------------------------------|----------------------------------------------------------------------------------------------------|--------------------------------------------------|--------------------------------------------------------------------|------------------------------------------------------------|
| 000715-1100                                     | 1_                                                                                                    |                                                                                                    |                                                                                                    |                                                                                                    |                                                                                                    |                                                  |                                                                    |                                                            |
| MAI                                             |                                                                                                    |                                                                                                    |                                                                                                    |                                                                                                    | Inicio Ventanilla Consulta Validador<br>virtual de procesos de documentos                                                                                                    | Ayuda Jurisprudencia<br>CE                       | CONSEJO DE ES                                                      | Inicia                                                     |
|                                                 |                                                                                                    |                                                                                                    |                                                                                                    |                                                                                                    |                                                                                                    |                                                  |                                                                    |                                                            |
|                                                 |                                                                                                    |                                                                                                    |                                                                                                    |                                                                                                    |                                                                                                    |                                                  |                                                                    |                                                            |
|                                                 |                                                                                                    |                                                                                                    |                                                                                                    |                                                                                                    |                                                                                                    |                                                  |                                                                    |                                                            |
| storial                                         | de actuacior                                                                                                    | nes judiciales                                                                                                    |                                                                                                    |                                                                                                    |                                                                                                    |                                                  |                                                                    |                                                            |
|                                                 |                                                                                                    |                                                                                                    |                                                                                                    |                                                                                                    |                                                                                                    |                                                  |                                                                    |                                                            |
|                                                 |                                                                                                    |                                                                                                    |                                                                                                    |                                                                                                    |                                                                                                    |                                                  |                                                                    |                                                            |
|                                                 |                                                                                                    |                                                                                                    |                                                                                                    |                                                                                                    |                                                                                                    |                                                  |                                                                    |                                                            |
| ican: P                                         | ara buscar una actua                                                                                                    | ción en la historia digite aqui el dato                                                                                                    | a buscar                                                                                                    | S C                                                                                                    |                                                                                                    |                                                  |                                                                    |                                                            |
| ran P                                           | lara buscar una actua                                                                                                    | ción en la historia digite aqui el dato                                                                                                    | ) hatificational                                                                                                    | Visualizar más informa                                                                                                    | ción de la anotación/detalle                                                                                                    |                                                  |                                                                    |                                                            |
| ran P                                           | tara buscar una actua<br>Ver todo ○ Decisior                                                                                                    | ción en la historia digite aqui el dato                                                                                                    | ) Notificaciones                                                                                                    | Visualizar más informa<br>Total registros: 19 Pág. 2 de 2<br>a Anterior Visualizar Primera Ir a Ser. 1 Ir                                                                                                    | ción de la anotación/detalle                                                                                                    |                                                  |                                                                    |                                                            |
| can P                                           | lara buscar una actua<br>Ver todo O Decisior<br>Fecha<br>registro                                                                                                    | ción en la historia digite aqui el dato<br>nes O Despacho O Secretaria O<br>Fecha actuacion                                                                                               | ) Notificaciones<br>Actuación                                                                                               | C Visualizar más informa<br>Total registro: 19 Pág. 2 de 2<br>Antenior Siguiente Primera Ir a Pág: 1 (r<br>Anotación/detalie                                                                                                    | ción de la anotación/detalle                                                                                                    | Estado                                           | Anexos                                                             | Índice                                                     |
| car: P<br>ar: ® \                               | Ver todo O Decision Fecha registro 18/08/2022 7:34:31                                                                                                    | dón en la historia digite aqui el dato<br>nes O Despacho O Secretaria O<br>Fecha actuación<br>18/08/2022                                                                                  | Notificaciones  Actuador  Notificacion POR ESTADO                                                                           | Visualizar mis informa<br>Total registros: 19 - Pig. 2 . de 2<br>Anterior Siguiente Primera II: a Pigr I k<br>Anotación/detalle                                                                                                    | ción de la anotación/detalle                                                                                                    | Estado                                           | Anexos<br>0                                                        | Índice<br>19                                               |
| lect                                            | Fecha           registro           18/08/2022           734:31           17/08/2022           16:56:22                                                                                                    | oon en la historia digite aqui el dato<br>es O Despacho O Secretaria O<br>Fecha actuacion<br>18/06/2022<br>17/06/2022                                                                     | Notificaciones      Notificaciones      Notificacione providencia      RECIBO PROVIDENCIA                                   | Visualizar nisi informa<br>Total registros: 19: Pila; 3: de 2<br>Antecier: Siguiente: Primars II: ra Pila; [] le<br>Anotaciér/detaile<br>Recibe:AUTO QUE COSF                                                                                                    | ción de la anotación/detalle                                                                                                    | Estado<br>REGISTRADA<br>REGISTRADA               | Anexos<br>0<br>0                                                   | Indice<br>19<br>18                                         |
| rar: • \<br>lect<br>lect                        | Fecha         Recha           18/08/2022         7.34.31           17/08/2022         16.56.22           16,56.22         15.06.19                                                                                     | odne ml historia digite aqui el dato           ves         Despacho         Secretaria           Fecha actuación         18/08/2002           17/08/2002         14/08/2002               | Netificaciones     Interfectiones     Interfectiones     Interfectiones     Receip PROVIDENCIA     ALA SECRETARIA           | Visualizar nais informa<br>Visualizar nais informa<br>Visualizar nais infor | ción de la anotación/detalle                                                                                                    | Estado<br>REGISTRADA<br>REGISTRADA<br>REGISTRADA | Anexos           0           0           0           0             | Indice<br>19<br>18<br>17                                   |
| lect<br>lect<br>lect                            | Iran buscar una actua           Wer todo         Decision           Fecha<br>registro         18,002/002<br>734:31           17,002/002<br>16:56:22         16,002/002<br>15:06:19           11:51:34         11:51:34 | oche eri la l'initizia digita aqui el dato           ves         Despacho         Secretaria           18/08/2002         1           17/08/2022         1           16/08/2002         1 | Netificaciones  Netificaciones                                                                                              | Visualizar más informa<br>Total registros: 19 - Pig. 2. de 2<br>Anotación/détalle<br>Recibe-AUTO QUE COSF<br>Para notificar-AUTO QUE<br>AUTO CORSUE PROVIDI<br>AUTO CORSUE PROVIDI                                                                                                    | ción de la anotación/detalle                                                                                                    | Estado<br>REGISTRADA<br>REGISTRADA<br>REGISTRADA | Anexos           0           0           0           1             | Indice           19           18           17           16 |
| rar: • \<br>rar: • \<br>elect<br>elect<br>elect | Fecha         registro           18/08/2022         18/08/2022           16/08/2022         16/36/22           15/06/19         11/51:24                                                                               | ode en la historia digite aqui el dato<br>Nes O Despacho O Secretaria O<br>Fecha actuacion<br>18/08/0822<br>17/08/2822<br>16/08/2822<br>16/08/2822                                        | Notificaciones  Notificaciones  Actuación  Actuación  RECRO PROVIDENCIA  A LA SECRETARIA  AUTO QUE CORRUE PROVIDENCIA       | Visualizar misi informa<br>Total registros: 19 - Pig. 2. dt 2<br>Anotación/detalle<br>Reste-AUTO QUE CORF<br>Para notificar-AUTO QUI<br>AUTO CORRUE PROVIDI<br>AUTO CORRUE PROVIDI                                                                                                    | ción de la anotación/detalle<br>RUE PROVIDENCIA Consecutivo:16<br>E CORRUE PROVIDENCIA, consecutivo:16<br>E CORRUE PROVIDENCIA, consecu                                         | Ettado<br>REGISTRADA<br>REGISTRADA<br>REGISTRADA | Anexos           0           0           0           0           1 | Indice           19           18           17           16 |
| iect<br>iect<br>iect<br>iect<br>iect<br>iect    | tara buscar una actua<br>Ver todo ○ Decision<br>Fecha<br>registro<br>18,06/2022<br>7,3431<br>17,062/2022<br>16,56/22<br>16,56/22<br>15,56:19<br>11,51:24                                                               | ode en la historia digite aqui el dato<br>es O Despacho O Secretaria O<br>Facha actuadom<br>18/08/2022<br>17/08/2022<br>16/08/2022<br>16/08/2022                                          | Netificaciones  Netificaciones                                                                                              | Visualizar mis informa<br>Total registrer 19 783 2 49 2<br>Anotación Visualizar mis informa<br>Total registrer 19 783 2 49 2<br>Anotación Visualizar<br>Recher AUTO QUI<br>AUTO CORRUE PROVIDI<br>Contacto soporte técnico                                                                                                    | ción de la anotación/detalle  RUE PROVEDNCIA Consecutivo:16 E COBRUE PROVEDNCIA conse  BNCIA INAGMITE DEMANDA . Docum  Horarios de atención                                     | Estado<br>REGISTADA<br>REGISTADA<br>REGISTADA    | Anexos<br>0<br>0<br>0<br>1<br>e interés                            | Indice           19           18           17           16 |
| ect<br>ect<br>ect<br>ció SAM<br>ta mensidad e   | Fecha         Fecha           18/09/2022         73-631           18/09/2022         73-631           15/09/2022         15:06-19           11/15/134         11:51:34                                                 | oche en la historia digite aqui el dato<br>este Despacho Secretaria O<br>Fecha actuadom<br>18/08/2022<br>19/08/2022<br>19/08/2022<br>19/08/2022                                           | A block      Notificaciones      Common Standon      RECIBO PROVIDENCIA      ALA SECRETARIA      ALO QUE CORRUE PROVIDENCIA | Visualizar mis informa Visualizar mis informa  Total registros: 19 78; 3 . 0 * 2  Anotación Siguiente Primera I: 18 78; 1 . 0  Anotación/detalle  Reside-AUTO QUE CON Rar notificar-AUTO QUE AUTO CORRUE PROVID  Contacto soporte técnico  Contacto soporte técnico  Contacto soporte técnico                                                                                                    | ción de la anotación/detalle  RUE PROVIDENCIA Consecutivo:16  E CORRUE PROVIDENCIA, conse  NICIA INADMITE DEMANDA. Docum  Horrarios de atención  We most herror  We most herror | Ertado<br>REGISTRADA<br>REGISTRADA<br>REGISTRADA | Anexos 0 0 0 1 tenterés                                            | Indice<br>19<br>18<br>17<br>16<br>Institucional            |

7. Al ingresa a la actuación, dar clic en el recuadro azul, donde podrá ver y descargar el documento que desea consultar. Es importante tener en cuenta que, para autos, estos son visibles toda vez que estos se hayan notificado y aparezca la respectiva anotación de NOTIFICACIÓN

| C # samain.conseiodeestado.gov.                                                                                |                                                                                                    |                                                        |                                                                                                    |                                    |                                            |                                                    |                                             | 0                                            |
|----------------------------------------------------------------------------------------------------|----------------------------------------------------------------------------------------------------|--------------------------------------------------------|----------------------------------------------------------------------------------------------------|------------------------------------|--------------------------------------------|----------------------------------------------------|---------------------------------------------|----------------------------------------------|
|                                                                                                    | co/Vistas/Casos/list_procesos.aspx?guid=25000234                                                                                 | 1000202200353002                                       | 00023                                                                                                    |                                    |                                            |                                                    |                                             | Q (C \$                                      |
| 00715-11001                                                                                                    |                                                                                                    |                                                        |                                                                                                    |                                    |                                            |                                                    |                                             |                                              |
| 1AI                                                                                                    |                                                                                                    |                                                        |                                                                                                    | A Inicio                           | Ventanilla Consulta<br>virtual de procesos | Validador Ayus<br>de documentos                    | da Jurisprudencia<br>CE                     | CONSEJO DE ESTADO                            |
|                                                                                                    |                                                                                                    |                                                        |                                                                                                    |                                    |                                            |                                                    |                                             |                                              |
| Para buscar una artuación en la histor                                                                         | ia dioite aoui el dato a buscar                                                                                                  |                                                        | Q. C.                                                                                                    |                                    |                                            |                                                    |                                             |                                              |
|                                                                                                    | n organe ardon er oarto a orostan                                                                                                |                                                        | - Visualizar más ir                                                                                                    | nformación de la anotación/detalle |                                            |                                                    |                                             |                                              |
| <ul> <li>Ver todo O Decisiones O Despach</li> </ul>                                                            | no O Secretaria O Notificaciones                                                                                                 |                                                        |                                                                                                    |                                    |                                            |                                                    |                                             |                                              |
| l<br>neulta de Actuación                                                                                       |                                                                                                    |                                                        |                                                                                                    |                                    |                                            |                                                    |                                             |                                              |
| TO QUE CORRIJE PROVIDENCIA Consec                                                                              | utivo de la actuación: 16 REGISTRADA                                                                                             |                                                        |                                                                                                    |                                    |                                            |                                                    |                                             |                                              |
| o de actuación: @ Despacho 🛛 Secretaria                                                                        |                                                                                                    |                                                        |                                                                                                    |                                    |                                            |                                                    |                                             |                                              |
|                                                                                                    |                                                                                                    |                                                        |                                                                                                    |                                    |                                            |                                                    |                                             |                                              |
|                                                                                                    |                                                                                                    |                                                        |                                                                                                    |                                    |                                            |                                                    |                                             |                                              |
|                                                                                                    |                                                                                                    |                                                        |                                                                                                    |                                    |                                            |                                                    |                                             |                                              |
|                                                                                                    |                                                                                                    |                                                        | Fecha actuación:                                                                                                    |                                    |                                            |                                                    |                                             |                                              |
|                                                                                                    |                                                                                                    |                                                        | 16/08/2022                                                                                                    |                                    |                                            |                                                    |                                             |                                              |
| videoria                                                                                                    | Auto Interlocutorio - Notifiquese                                                                                                |                                                        |                                                                                                    |                                    |                                            |                                                    |                                             |                                              |
| Pro cricia                                                                                                    |                                                                                                    |                                                        |                                                                                                    |                                    |                                            |                                                    |                                             |                                              |
|                                                                                                    | AUTO CORRUE PROVIDENCIA INADMITE DEMAI                                                                                           | NDA . Documento firma                                  | do electrónicamente por Felipe Alirio Solarte Maya fecha firr                                                                                                    | maxAug 16 2022 3:06PM              |                                            |                                                    |                                             |                                              |
| stación                                                                                                    | AUTO CORRUE PROVIDENCIA INADMITE DEMAN                                                                                           | NDA - Documento firma                                  | ido electrónicamente por Felipe Alirio Solarte Maya fecha firr                                                                                                    | ma:Aug 16 2022 3:06PM              |                                            |                                                    |                                             |                                              |
| itación                                                                                                    | AUTO CORRUE PROVIDENCIA INADMITE DEMAN                                                                                           | NDA . Documento firma                                  | do electrónicamente ponfelipe Alirio Solarte Maya fecha firr                                                                                                    | maxAug 16 2022 3:06PM              |                                            |                                                    |                                             |                                              |
| stación                                                                                                    | AUTO CORRUE PROVIDENCIA INADMITE DEMAN                                                                                           | NDA - Documento firma                                  | do electrònicamente por Felipe Alirio Solarte Maya fecha firr                                                                                                    | maskug 16 2022 3:06PM              |                                            |                                                    |                                             | 6                                            |
| itación<br>Ja procesal                                                                                         | AUTO CORRUE PROVIDENCIA INADMITE DEMAN                                                                                           | NDA , Documento firma                                  | do electrónicamente por Felipe Alirio Solarte Maya fecha firr<br>Ubicación Secretaria                                                                                         | maokug 16 2022 3:06PM              |                                            | Folios                                             |                                             | A Cuadernos                                  |
| stación<br>3a procesal<br>Requiere_Trutación_???                                                               | AUTO CORRUE PROVIDENCIA INADMITE DEMAN                                                                                           | NDA , Documento firma                                  | do electrónicamente por Felipe Alino Solarte Maya fecha fire<br>Ubicación Secretaria                                                                                          | maxAug 16 2022 3:06PM              |                                            | Folios                                             |                                             | Cuadernos                                    |
| rtación<br>pa procesal<br>Requiere_Titulación_2/0                                                              | AUTO CORRIE PROVIDENCIA INADMITE DEMAN                                                                                           | NDA , Documento firmi                                  | do electrónicamente por fielipe Alirio Solarte Maya fecha firr<br>Ubicación Secretaría                                                                                        | maAug 16 2022 3:06PM               |                                            | Folios                                             |                                             | Euademos                                     |
| pa procesal<br>Requirer_TRulación_2%                                                                           | AUTO CORRUE PROVIDENCIA PAGAMITE DEMAN                                                                                           | NDA , Documento firmi                                  | do electrónicamente por l'elipe Alino Solante Maya Reba fin<br>Ubicación Secretaria                                                                                           | ma-Aug 16 2022 3:06PM              |                                            | Folios                                             |                                             | Cuadernos                                    |
| tación<br>pa procesal<br>Requiere_Thulación_210                                                                | AUTO CORRUE PROVIDENCIA INACMITE DEMAI                                                                                           | NDA . Documento firma                                  | do electrónicamente portifeige Aliro Solente Maya Recha fire<br>Ultración Secretaria                                                                                          | maxkug 16 2022 3:06PM              |                                            | Folios                                             |                                             | Cuademos                                     |
| sa procesal<br>Requiere_Thuladon_70<br>Archivos adjuntos:                                                      | AUTO CORRUE PROVIDENCIA RADAMITE DEMAI<br>Traslados                                                                              | NDA - Documento firm                                   | do electrónicamente portireige Aliro Solarte Maya Yecha fra<br>Ubicación Secretaria                                                                                           | madug 16 2022 306FM                |                                            | Folios                                             |                                             | Cuadernos                                    |
| stación<br>pa procesal<br>Requiere_Thulación_70<br>Archivos adjuntos:                                          | Auto CORRUE PROVIDENCIA INACIMITE DEMAI<br>Traclados                                                                             | NDA - Documento firmi                                  | do electrónicamente por l'elge Aliro Solante Maya Reba for<br>Ubicación Escritturia                                                                                           | naAug 16 2022 3 06PM               | Luppin KB                                  | Folios                                             | Conterno Timb                               | Cuadernos                                    |
| zación<br>pa procesal<br>Requiere, Thulación, 3/3<br>Archivos adjuntos:<br>Selección Techa Documente           | Auto CORRUE PROVIDENCIA INACMITE DEMAI                                                                                           | NDA - Documento firmi<br>Tipo de<br>arcbieo            | do electricinamente por l'espe Aliro Solente Maya Recha fin<br>Ublicación Secretaria<br>Centificado                                                                           | naAug 16 2022 3:069M               | Tamaño KB                                  | Folios<br>Guien Fendientes<br>firma                | Cuaderno TipoD                              | Cuademos<br>Scamental Folios ad Arm          |
| zación pa procesal province, Thubacón, 3/3 Archivos adjuntos: Selección Fecha Documente D 16/02/0221151.35     | AUTO CORRUE PROVIDENCIA INACMITE DEMAI<br>Tradisdos<br>Descripción del decumento<br>M.AUTOQUECORRUEROVIDENCIAL pel Presidene 14  | NDA - Documento firmi<br>Tipo de<br>archivo<br>.pdf B: | do electrónicamente por l'espe Aliro Solente Maya Yecha fir<br>Ublicación Secretaria<br>Centificado<br>1975/38/0119983 JALAEI 1000F14/597 8120054680007127<br>1975888/3142010 | nadug 10 2022 3 00PM               | Temaño KB<br>180                           | Polios<br>Quiero Pendicette<br>Birma<br>Ponente NO | Cuaderno TipoD                              | econectal folios et Accessos successos autos |
| tación a procesal Regulere_Thulación_707  Archivos adjuntos: Selección fecha focumento 1 0 16/00/2021 11:51:35 | AUTO CORRUE PROVIDENCIA INACMITE DEMAI<br>Tradiados<br>Descripción del decommono<br>M_AUTOQUECORRUERROVIDENCIAL pelly Nesteus 16 | Tipo de archivo El                                     | do electrónicamente por l'elge Aliro Solarte Maya Yecha fra<br>Ubicación Scoretaria<br>Cenetificado<br>1974/1699317893 AA44419006194597 1230054640007127<br>178886453412016   | naAug 16 2022 306PM                | Lemain KB<br>100                           | Palios<br>Quien Pendientes<br>firmas<br>Ponente NO | Cuaderno TipoD<br>Cuaderno Ote<br>principal | Caderos                                      |